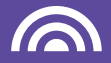

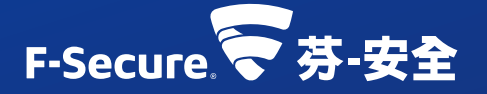

# F-SECURE FREEDOME VPN 隱私連線軟體

保護您的連線安全與網路身分隱私

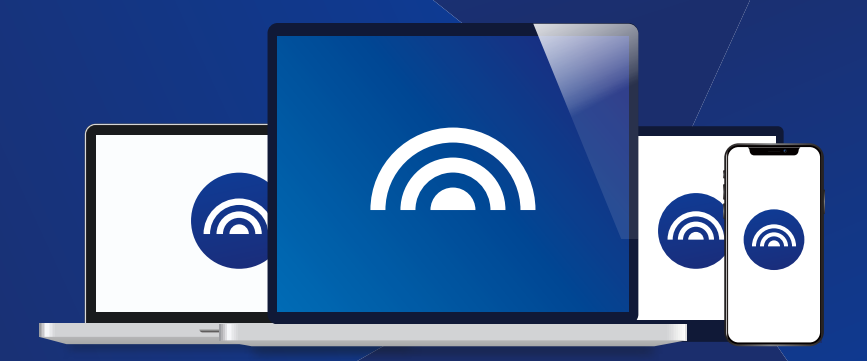

# 產品安裝手冊

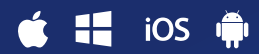

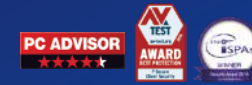

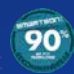

# 歡迎使用 F-Secure FREEDOME VPN 隱私連線軟體

### 保護您的連線安全與網路身分隱私

#### 😴 序號兌換啟動碼

請您於取得序號後至芬-安全台灣客服中心 www.fservice.com.tw 點擊網頁右上方【兑換專區】來兑換產品啟動碼。

| C 124 KBE LAN BIX 361 WA                  |                          |               |
|-------------------------------------------|--------------------------|---------------|
| 5月11日 11日 11日 11日 11日 11日 11日 11日 11日 11日 | 12項                      |               |
| 联络電話:                                     | 昭约:(02)7718-1234# *会項    |               |
| Email(電子信稿):                              | 範例:user@example.com.tw   | *8 <b>.</b> # |
| 萬次確認您的信賴:                                 | 请将一次输入Email              | •##           |
| 所在縣市:                                     | 請爆獲動市 • 心地               |               |
| 地址:                                       |                          |               |
| 產品序號:                                     |                          | •6 <b>8</b>   |
|                                           | (存鑒24碼查品序就許見重品盒內)        |               |
| 13                                        | 我已经整建並且同意 但说法任愿意的        |               |
| 0                                         | 我願意收到更多芬-安全 F-Secure優惠訊息 |               |
|                                           |                          | 透出            |

請依照網頁説明與注意事項輸入資料以取得啟動碼。點擊"送出"後,請稍 待約30秒,兑換資訊將會顯示於網頁上,同時寄發一份至您的註冊信箱 留存。

※兑換時所輸入的資訊為您日後申請查詢的核對資料,為保障您的權益, 請確實輸入有效資訊並妥善保存。

### 😴 安裝及啟用

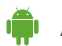

Android安卓裝置 (僅英文版)

- 1. 請至 PLAY 商店, 搜尋【F-Secure Freedome VPN】下載並安裝,或 掃描OR CODF 進行安裝。
- 2.安裝完成後點【Redeem code】。
- 3.於【Code】欄位內輸入您已兑換的 啟動碼,再點【Submit】即可成功 啟用並開始計算授權。

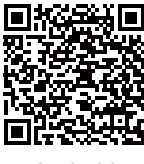

Android

## iOS Apple iOS裝置

- 1.請至 APP STORE,搜尋【F-Secure Freedome VPN】下載並安裝,或 掃描QR CODE 進行安裝。
- 2.安裝完成後點【啟動訂閱】。
- 3. 並於欄位內輸入您已兑換的啟動碼, 即可成功啟用並開始計算授權。

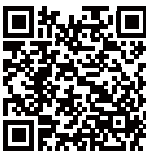

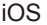

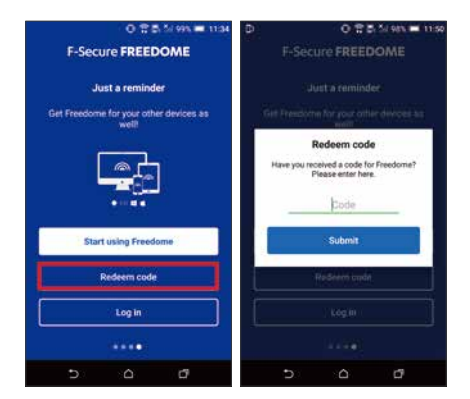

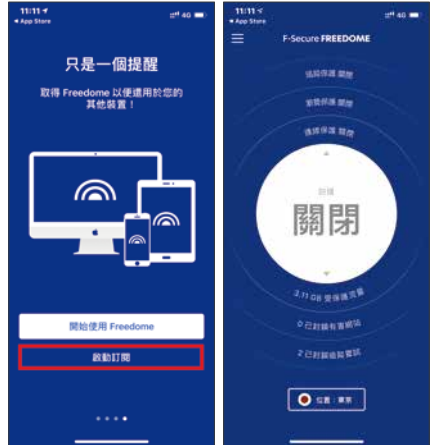

#### ₩INDOWS電腦

1.請至芬-安全台灣客服中心 www.fservice.com.tw

- 2.點選【For Home 個人及家庭產品】→【下載專區】→【Freedome VPN】 →【For PC 中文版】進行程式下載。
- 3.下載完成後,雙擊【程式安裝檔】,然後依照畫面安裝説明進行操作。
- 4.安裝完成後,請進入程式,點擊程式左方的【訂閱】,接著再點擊【啟動 訂閱】。
- 5.請於欄位內輸入您已兑換的啟動碼,接著按【提交】,即可成功啟用並 開始計算授權。

| 0     | 112    |            | - × | 0        | - |             |
|-------|--------|------------|-----|----------|---|-------------|
| Q n p |        | etaracenet |     | Q21 - 14 |   |             |
|       |        |            |     |          |   | 99000011097 |
|       | ###27% |            |     | (a       | 3 | RER.        |

## ▲ MAC電腦

1.請至芬-安全台灣客服中心 www.fservice.com.tw

2.點選【For Home 個人及家庭產品】→【下載專區】→【Freedome VPN】
→【For MAC 中文版】進行程式下載。

3.下載完成後執行檔案安裝到Mac。

4.安裝完成後,請進入程式,點擊程式左方的【訂閱】,再點【啟動訂閱】

5.請於欄位內輸入您已兑換的啟動碼,接著按【提交】,即可成功啟用並 開始計算授權。

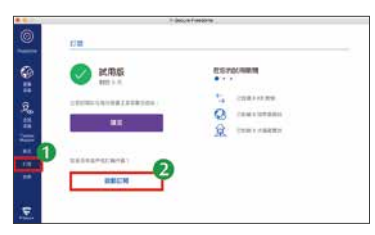

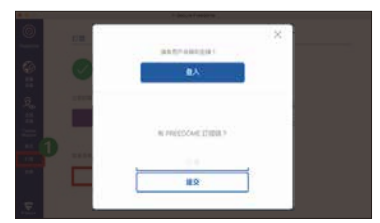

#### 😴 產品啟用注意事項

- 1.授權計算方式:
  - a.產品啟動碼輸入至程式之後,授權將啟動,同時顯示您的有效期限。 b.多台裝置共用同一組啟動碼,授權期間以首台裝啟用的時間起算。
- 2.產品授權的期限無法累加,請於產品授權到期時,再加入新的啟動碼。
- 3.活動贈品序號具有兑換期限,請於到期前優先兑換並啟動使用,以免 損失您的權益。
- 4.本產品僅適用於台灣地區使用與技術服務。
- 5. Freedome VPN因涉及各國家法律規定及政策,特定國家/地區可能無法 安裝及使用,請務必先至www.fservice.com.tw網站確認。
- 6.Freedome VPN 虛擬位置多達25個以上國家/地區可供選擇,但可能因 法律或政策因素增加/减少, 實際請依F-Secure公告為主。

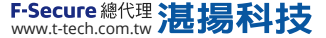